### < CAUCIONES DIGITAL >

# Validación de firma digital

Instructivo

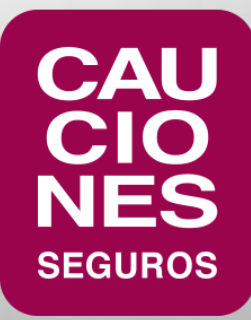

En el caso de que al abrir un PDF firmado digitalmente se vea una leyenda similar a ".La validez de la certificación del documento

es DESCONOCIDA. No se puede verificar el autor", se deberán seguir los siguientes pasos para validar la firma digital y que el

programa Adobe Acrobat Reader la interprete correctamente:

- Cliquear en **Panel de firma**. •
- Cliquear con el botón derecho sobre el certificado y seleccionar "Validar firma":

| ▲ 8931                                                                   | 1928_1118762_0_empo_20181113<br>vo <u>E</u> dición <u>V</u> er Ve <u>n</u> tar | 1010.pdf - Adobe Acrobat Reader D<br>1a Ayuda                                                                                                    |                        |                                                              |                                    |                                  |                              |                               |                              |                                   |                              |                              |
|--------------------------------------------------------------------------|--------------------------------------------------------------------------------|----------------------------------------------------------------------------------------------------|------------------------|--------------------------------------------------------------|------------------------------------|----------------------------------|------------------------------|-------------------------------|------------------------------|-----------------------------------|------------------------------|------------------------------|
|                                                                          | o Herramientas                                                                 | Manual de Identida                                                                                                    | 8931928_1118/62        | ×                                                            | 0                                  | 1 / 2                            | k                            | Θ 🖑                           | ÷                            | 117% 🔻                            | La -                         | ₩                            |
| <u><u><u>k</u></u></u>                                                   | La validez de la certificació                                                  | n del documento es DESCONO                                                                                                    | OCIDA. No se puede ver | ificar el autor.                                             |                                    |                                  |                              |                               |                              |                                   |                              |                              |
| (f)<br>(r)<br>(r)<br>(r)<br>(r)<br>(r)<br>(r)<br>(r)<br>(r)<br>(r)<br>(r | Firmas                                                                         | <u>I</u> r al campo de firma<br><u>Va</u> lidar firma<br><u>V</u> er versión firmada<br>Mostrar <u>p</u> ropiedades de fir<br>Aviso <u>l</u> egal | XXA TXAANIF            | CAU<br>CIO<br>NES<br>SEGUROS                                 | SPARTICU                           | N                                | PC                           | DLIZA DE                      | : SEGU<br>D DE OI            | RO DE CA<br>FERTA OE              | UCION<br>RA PÚE              | BLICA                        |
|                                                                          |                                                                                |                                                                                                    |                        | ASEGURADO<br>Paraguay 580<br>excusión y co<br>Particularos o | ORES DE<br>0, Piso 5<br>división y | CAUCIC<br>°, Capital<br>con arre | )NES S<br>Federal<br>glo a l | S.A. CO<br>, en su<br>as Cond | MPAÑIA<br>carácte<br>iciones | DE SE<br>er de fiado<br>Generales | GUROS<br>or solida<br>que fo | el A)<br>rio, con<br>orman p |

< CAUCIONES DIGITAL >

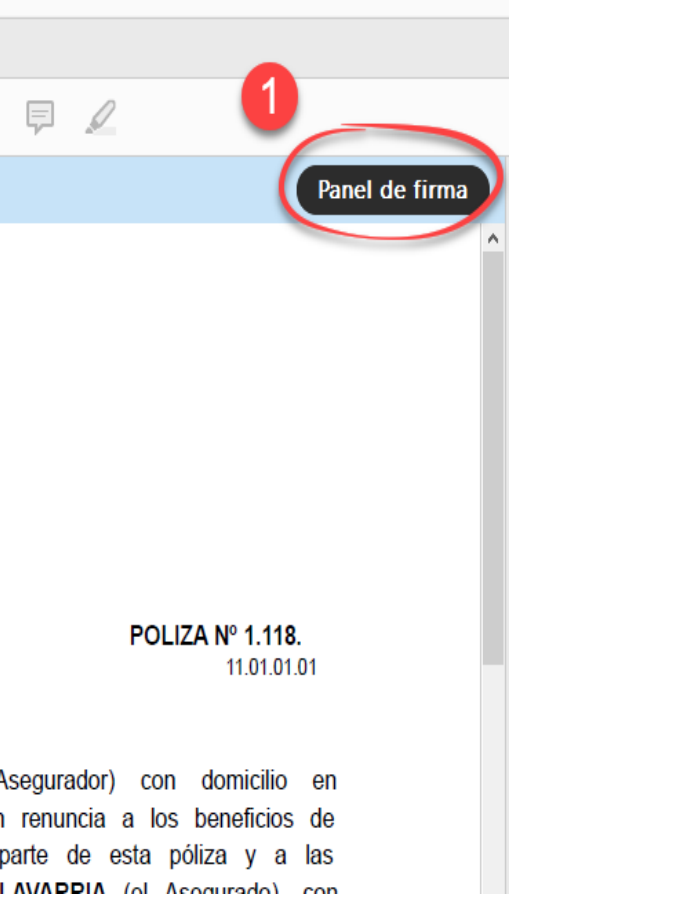

• Seleccionar Propiedades de la firma.

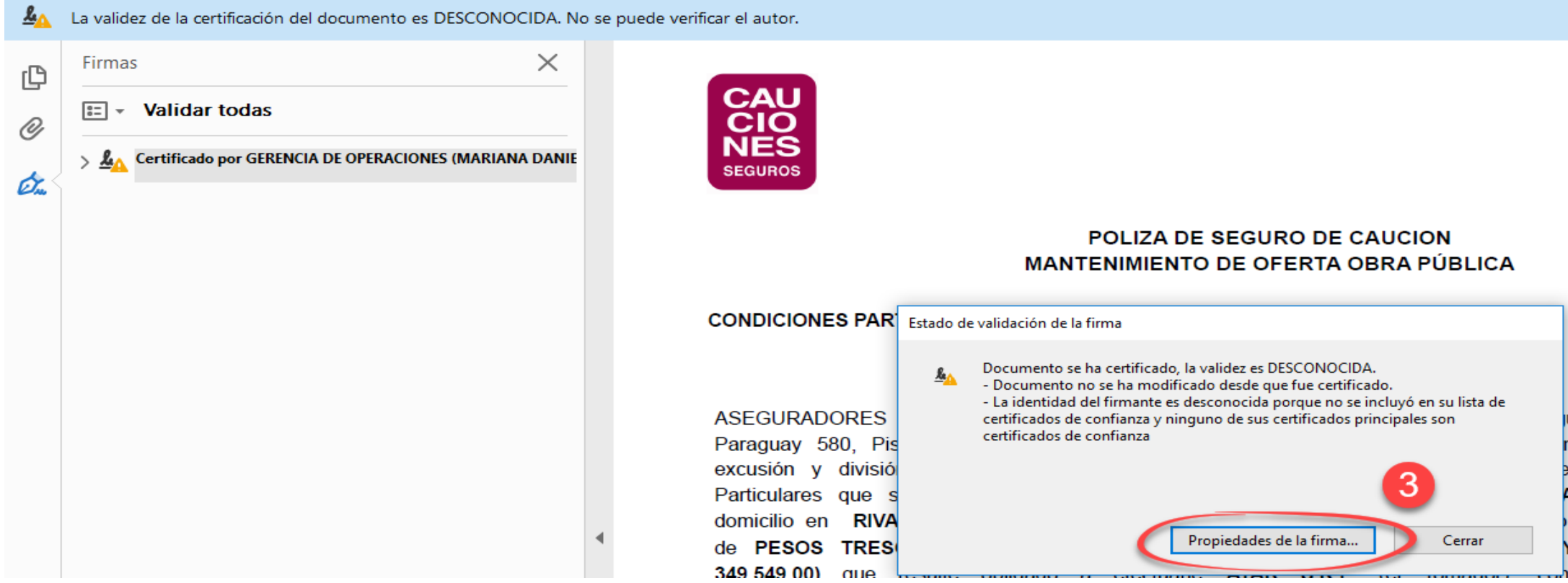

- Ir la solapa **Confianza**:
- Seleccionar Agregar a certificados de confianza. •

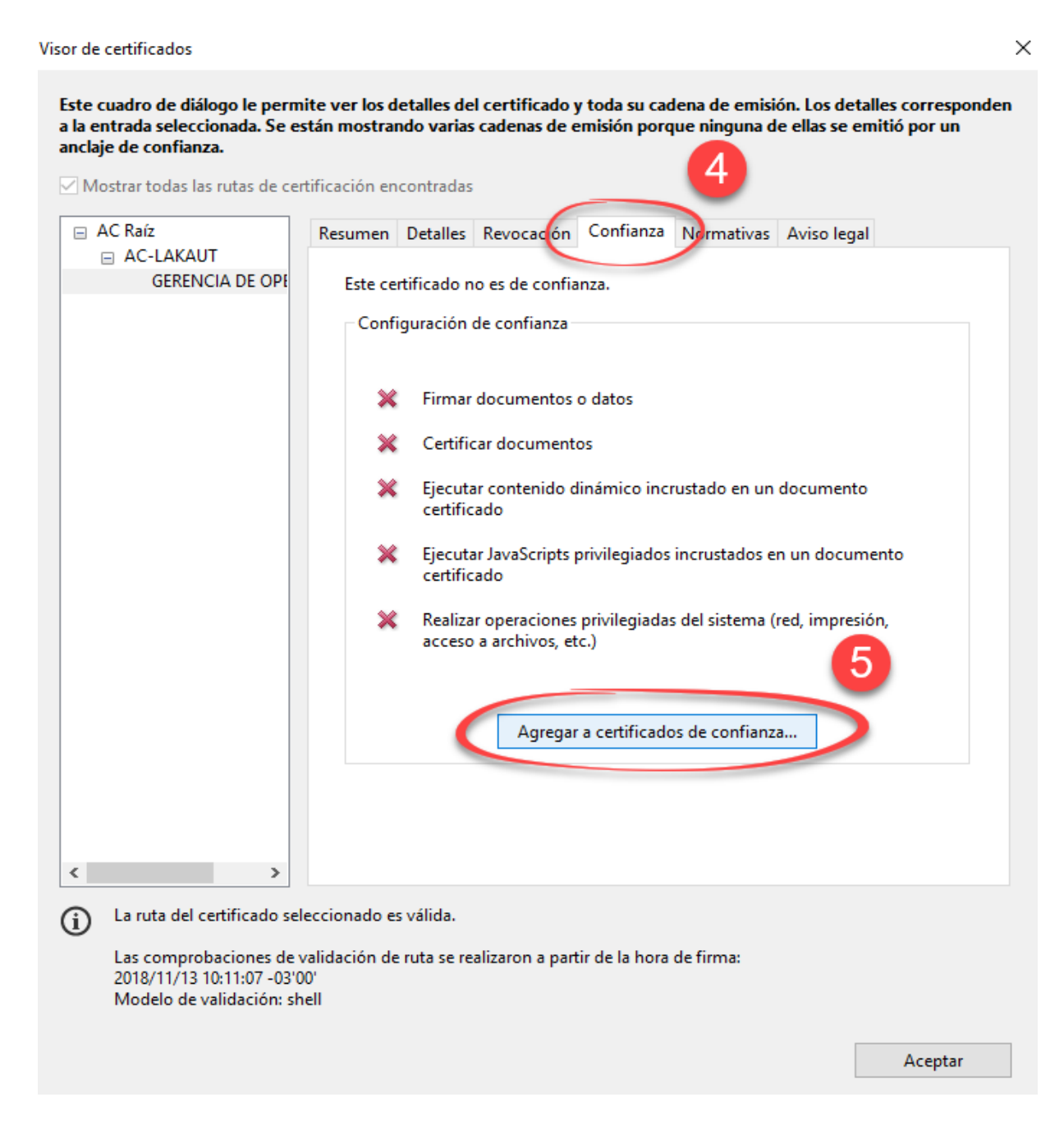

< CAUCIONESDIGITAL >

• Al abrirse la siguiente pantalla, presionar **Aceptar** y luego nuevamente **Aceptar**:

| u Impo | rtar configuración de contactos X                                                                                                    |
|--------|----------------------------------------------------------------------------------------------------|
|        | etalles del certificado                                                                                                    |
|        | Asunto: GERENCIA DE OPERACIONES                                                                                                    |
|        | Emisor: AC-LAKAUT                                                                                                    |
|        | Uso: Firma digital, Sin rechazar, Codificar claves, Codificar documento                                                                                                    |
|        | Caducidad: 17/4/2019 13:01:24                                                                                                    |
|        | Confianza                                                                                                    |
|        | El certificado utilizado para firmar un documento debe estar designado como anclaje<br>de confianza o tener como origen de cadena un anclaje de confianza para que la<br>validación de la firma se realice correctamente. La comprobación de revocación no<br>se realiza en un anclaje de confianza ni en uno superior a él. |
|        | ✓ Utilizar este certificado como raíz de confianza                                                                                                    |
|        | Si la validación de firma se realiza correctamente, confíe en este certificado:                                                                                                    |
|        | Documentos o datos firmados                                                                                                    |
|        | Documentos certificados                                                                                                    |
|        | Contenido dinámico                                                                                                    |
|        | JavaScript privilegiado incrustado                                                                                                    |
|        | Operaciones privilegiadas del sistema (red, impresión, acceso a archivos, etc.)                                                                                                    |
|        |                                                                                                    |
|        |                                                                                                    |
|        | 6                                                                                                    |
|        |                                                                                                    |

Luego de estos pasos, se verá correctamente la autenticidad del certificado.

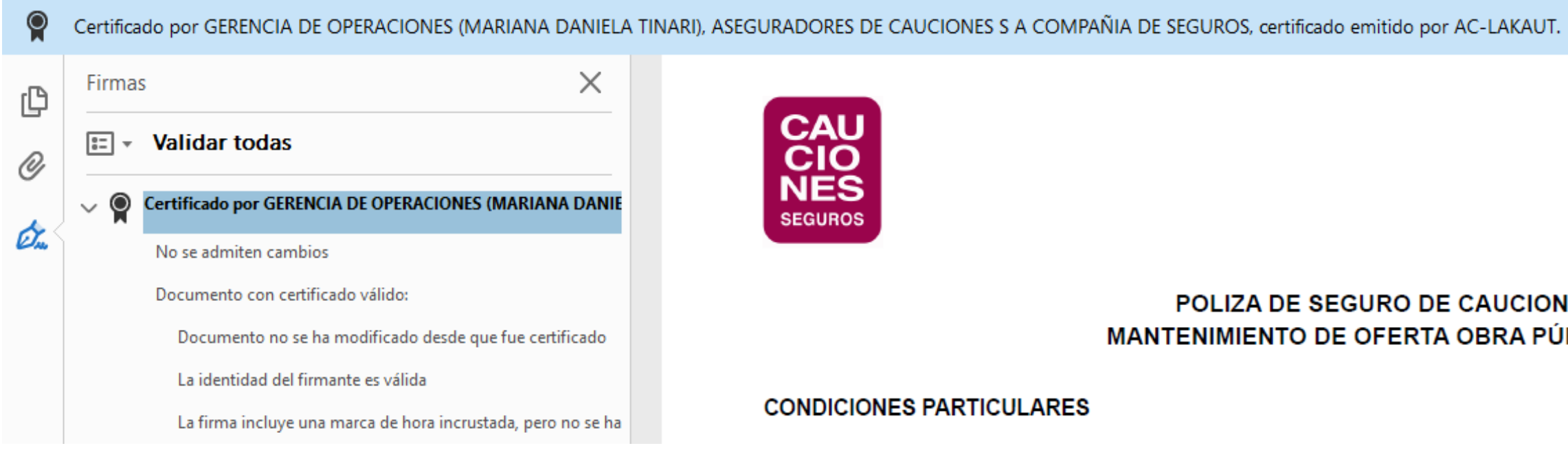

### POLIZA DE SEGURO DE CAUCION MANTENIMIENTO DE OFERTA OBRA PÚBLICA

## VERIFICACIÓN DE ENTIDAD CERTIFICANTE

El Gobierno Nacional autorizó a determinados organismos públicos y privados para actuar como agentes certificantes. El listado completo y actualizado se puede consultar en este <u>link</u>.

En el caso que necesitemos saber qué empresa actuó como certificante de una firma, debemos seguir los siguientes pasos:

- Cliquear en Panel de firma.
- Botón derecho sobre el certificado y seleccionar Validar firma:

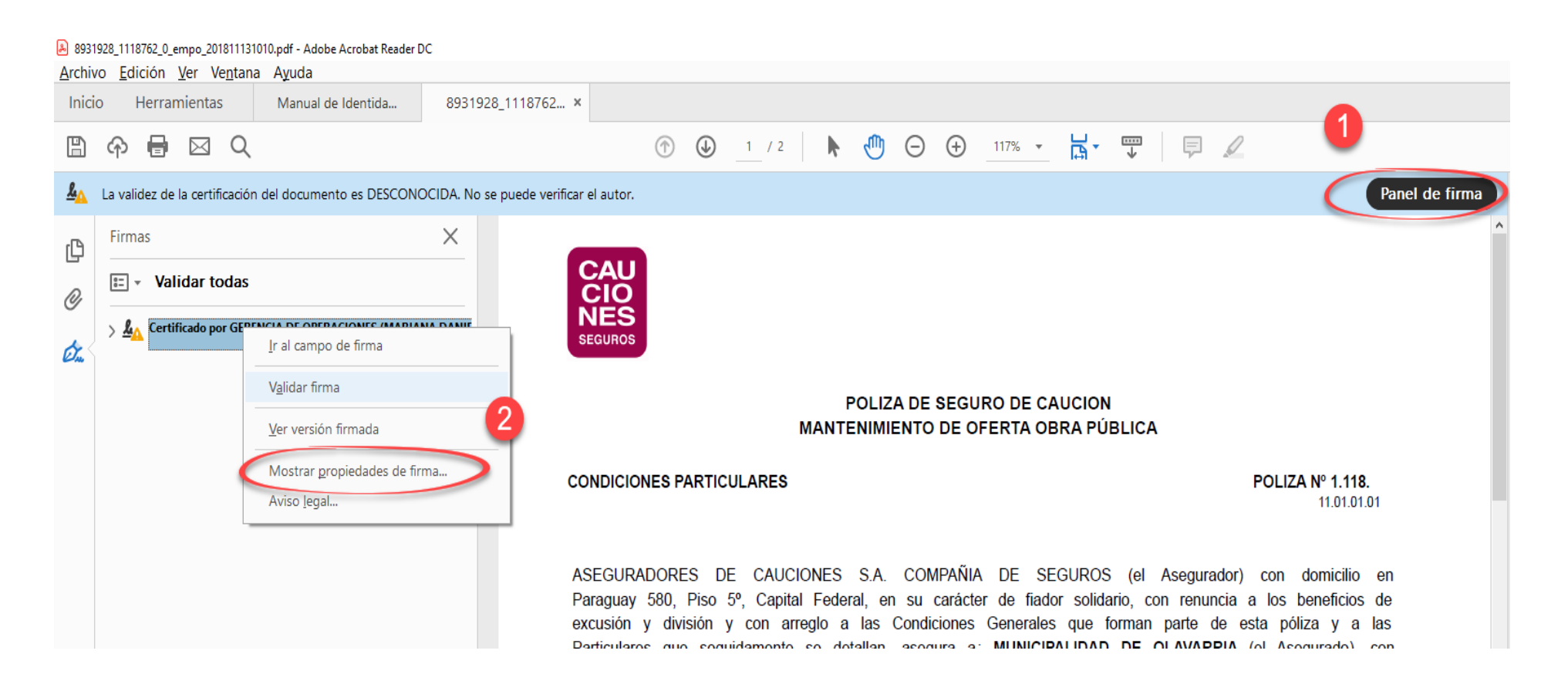

## VERIFICACIÓN DE ENTIDAD CERTIFICANTE

P

• Seleccionar Mostrar Certificado.

| ropiedades de firma avanzadas                                                                                                    |                                                                                                    |
|----------------------------------------------------------------------------------------------------|----------------------------------------------------------------------------------------------------|
| Detalles de la firma<br>La firma se creó con la versión No disponible.<br>Algoritmo hash: SHA256<br>Algoritmo de firma: RSA con PKCS#1 v.1.5                                                                                                    |                                                                                                    |
| Detalles de marca de hora                                                                                                    |                                                                                                    |
| Marca de hora incrustada en la firma<br>Las marcas de hora se firman de igual manera<br>documentos. Para que una firma de marca de<br>haber confiado en la autoridad de marcas de<br>marca de hora. Haga clic en Mostrar certifica<br>detalles relacionados con la verificación de la<br>hora.                                                                             | a que los<br>e hora sea válida debe<br>hora que firmó la<br>do para ver los<br>firma de marca de                                                                                        |
| Autoridad de sellos de tiempo<br>Las marcas de hora se crean con normativas o<br>por la autoridad de marcas de hora. Entre otra<br>normativa puede indicar el grado de fiabilida<br>No hay ninguna normativa identificada para<br>dicha normativa no se pudo determinar porq<br>no se procesó. Para comprender las normativ<br>debe ponerse en contacto con la autoridad d | lostrar certificado<br>específicas definidas<br>as cosas, una<br>d de la fuente horaria.<br>esta marca de hora, o<br>ue la marca de hora<br>vas de marcas de hora,<br>e marcas de hora. |
|                                                                                                    | Cerrar                                                                                                    |

## VERIFICACIÓN DE ENTIDAD CERTIFICANTE

En la siguiente pantalla se verá la información del organismo que emitió el certificado y avala la autenticidad y validez del mismo: Х Visor de certificados

| Este cuadro de diálogo le permite ver los detalles del certificado y toda su cadena de emisión. Los detalles con | responden |
|----------------------------------------------------------------------------------------------------|-----------|
| a la entrada seleccionada.                                                                                       |           |

Mostrar todas las rutas de certificación encontradas

| 210101                                                                                                    |                                                              |                                                                                                    |                                   |
|----------------------------------------------------------------------------------------------------|--------------------------------------------------------------|----------------------------------------------------------------------------------------------------|-----------------------------------|
| TimeStamp <seguridadinforr< td=""><td></td><td>TimeStamp <seguridadin< td=""><td>formatica@lakaut.com.ar&gt;</td></seguridadin<></td></seguridadinforr<> |                                                              | TimeStamp <seguridadin< td=""><td>formatica@lakaut.com.ar&gt;</td></seguridadin<>                                                                                                    | formatica@lakaut.com.ar>          |
|                                                                                                    |                                                              | Sin Declarar                                                                                                    |                                   |
|                                                                                                    | Emitido por:                                                 | AC-LAKAUT                                                                                                    |                                   |
|                                                                                                    |                                                              | LAKAUT S.A.                                                                                                    |                                   |
|                                                                                                    | Válido desde:                                                | 2018/10/19 10:58:11 -03'00                                                                                                    | y.                                |
|                                                                                                    | Válido hasta:                                                | 2021/10/18 10:58:11 -03'00                                                                                                    | <mark>y </mark>                   |
|                                                                                                    | Uso deseado:                                                 | Firma digital, Sin rechaza                                                                                                    | r, Codificar claves, TimeStamping |
|                                                                                                    |                                                              | 1                                                                                                    |                                   |
|                                                                                                    |                                                              |                                                                                                    |                                   |
|                                                                                                    |                                                              |                                                                                                    |                                   |
|                                                                                                    |                                                              |                                                                                                    |                                   |
|                                                                                                    |                                                              |                                                                                                    |                                   |
|                                                                                                    |                                                              |                                                                                                    |                                   |
|                                                                                                    |                                                              |                                                                                                    |                                   |
|                                                                                                    |                                                              |                                                                                                    |                                   |
| <                                                                                                    |                                                              | Ехро                                                                                                    | tar                               |
| < ><br>La ruta del certificado sel                                                                                                    | leccionado es válida                                         | Ехро                                                                                                    | tar                               |
| < ><br>i La ruta del certificado sel<br>Las comprobaciones de v                                                                                          | leccionado es válida<br>validación de ruta se                | Exporting the second second se | tar                               |
| <ul> <li>La ruta del certificado sel<br/>Las comprobaciones de v<br/>2018/11/13 13:43:51 -03'0<br/>Mada de de valida ción el</li> </ul>                  | leccionado es válida<br>validación de ruta se<br>00'         | Export<br>e realizaron a partir de la hor                                                                                                    | tar<br>a actual:                  |
| <ul> <li>La ruta del certificado sel<br/>Las comprobaciones de v<br/>2018/11/13 13:43:51 -03'0<br/>Modelo de validación: sh</li> </ul>                   | leccionado es válida<br>validación de ruta se<br>20'<br>nell | Expor<br>e realizaron a partir de la hor                                                                                                    | tar<br>a actual:                  |

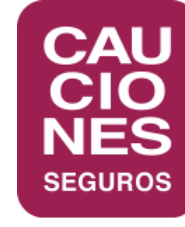

## < CAUCIONES DIGITAL >

CÓRDOBA

LA PLATA

MAR DEL PLATA

MENDOZA

NEUQUÉN

RESISTENCIA

ROSARIO

SALTA

TUCUMÁN

BARILOCHE (Repr.)

WWW.CAUCIONES.COM

ESPECIALISTAS EN CAUCIÓN. LÍDERES EN SERVICIO.

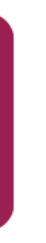

### **BUENOS AIRES**

LOMAS DE ZAMORA